# Interoperable Data Lake (IDL)

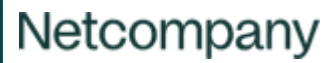

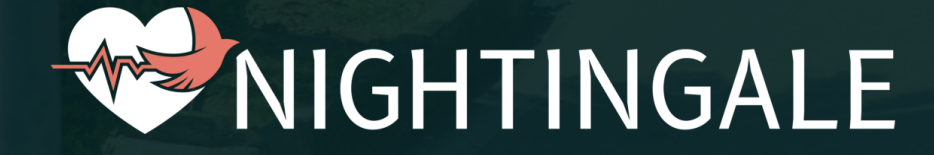

NIGHTINGALE has received funding from the European Union's Horizon 2020 research and innovation programme under grant agreement no. 101021957

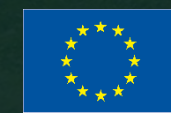

### **IDL Innovative Functions in brief**

- + It collects and integrates existing historical or needed open data
- + It aggregates, stores and manages live triage and other data from the on-field components (sensors, drones, etc.) to be fed to other components for decision support, predictive modeling, querying, information retrieval and visualization
- + It aggregates, manages and stores results and outputs from other Nightingale components (predictive tools, DSS, C3/IMS, etc.)
- + It provides Interactive Visualization Dashboards with customized aggregated information visualizations of different types per need and temporal instance
- + It provides a data-driven **Decision Support System**, which through an interactive frontend offers **filtered and processed data visualizations** and **enables real-time alerting to C3** in case of abnormal monitored vitals trends and wearable vital signs sensors malfunctioning.
- + It ensures data interoperability in terms of unified, standards-based data descriptions and seamless data access
- + It is used both during the management of an MCI and in post-MCI phase for aggregated statistics, reports and KPIs generation

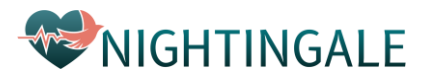

### **IDL in more detail**

- + The IDL platform is designed to enhance real-time information monitoring, data curation, situational awareness and early warnings, performed by the **Data Officer**.
  - + The **Data Officer** is a newly introduced operational role within the NIGHTINGALE project and is responsible to handle and evaluate the huge amount of data generated by the diverse tools and technologies of NIGHTINGALE.
- + Inputs that are managed, stored and processed by IDL are:
  - Data and vitals measurements gathered by the smart devices and sensing elements (DTT, TSS, VSE, TVSA, UAR-SAS, UAR-TIS)
  - + Predictions and results produced by the Artificial Intelligence (AI) tools and Machine Learning (ML) models
  - Operational information and actions provided by the Command-and-Control Centre, the Headquarters modules and the Field components
- Outputs that are offered by IDL either to the Data officer through its DSS Frontend or to consuming data- and AIdriven tools are:
  - + Data retrieval capabilities for all the monitored and stored information through REST APIs
  - + Alerts and warnings for victims' vitals and on-field deployed devices
  - Post-MCI analytics and information

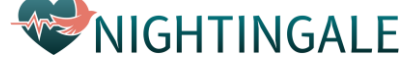

## **IDL's DSS Frontend provides**

+ Active incidents dashboards presenting interactive information visualizations for the Data Officer:

- + Near real time vital monitoring including upper/lower thresholds
- + Time series aggregated data
- + Victim information visualization/analytics
- + Dynamic prioritized victim list based on vitals trends
- + Early warnings for
  - + Victims' health deterioration
  - + Wearable vital signs sensors malfunctioning
- + Post-MCI Report dashboards presenting:
  - + After incident reports in the form of visual analytics and KPIs from all data
  - + Interactive diverse dashboards (pie charts, bar charts etc.) and statistics for the selected mass casualty incident

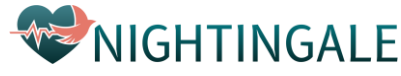

#### **Active Incidents and Maps**

 List with the ongoing accidents and their location as map pins

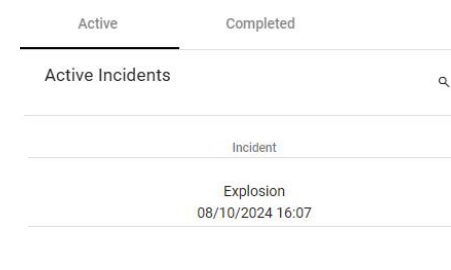

- Description details for each incident
  - + Timestamp
  - Type (e.g., bus crash, explosion, terrorist attack, earthquake)
- + Search box for filtering

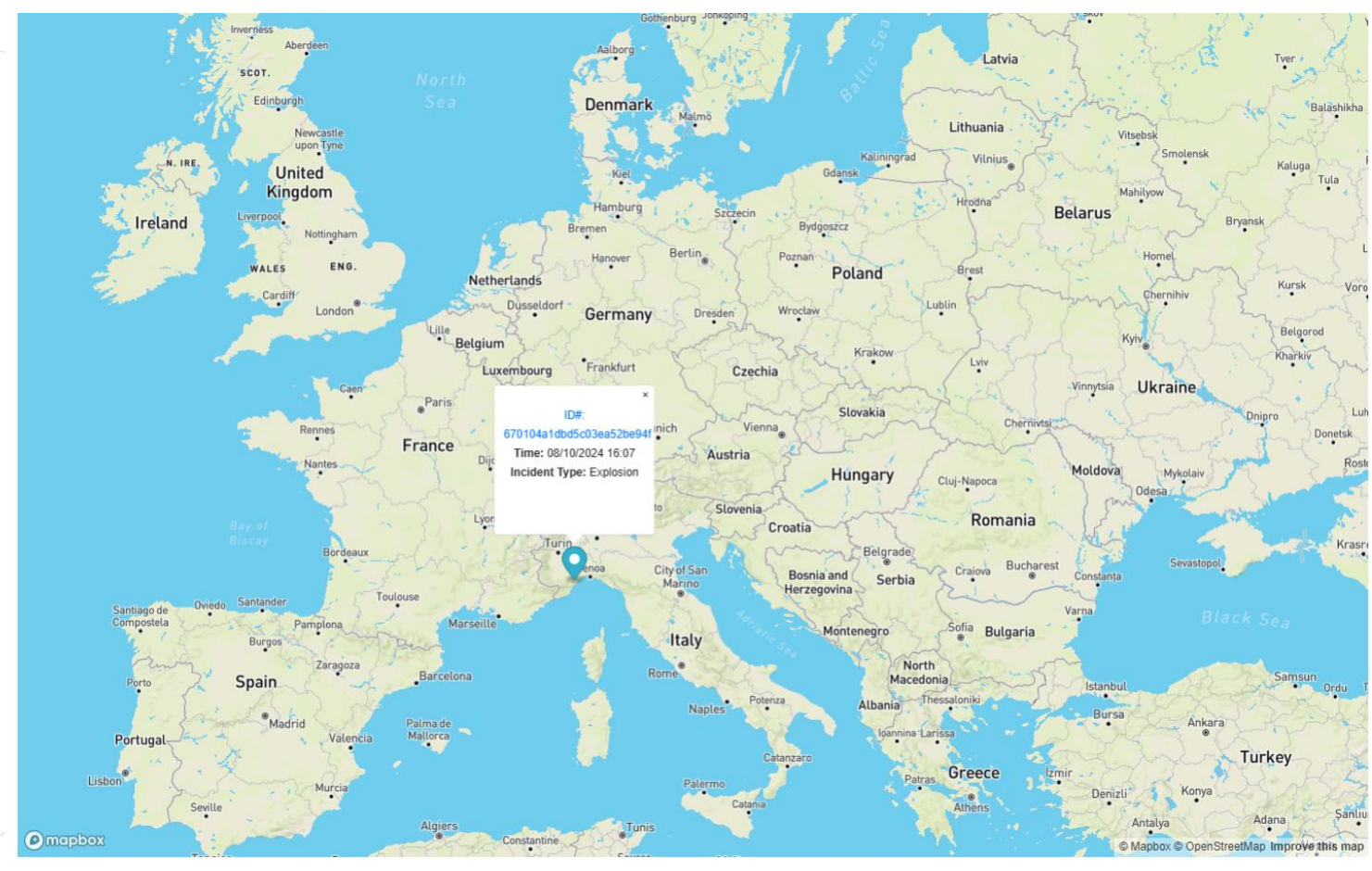

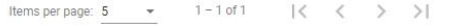

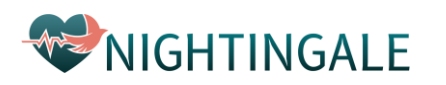

#### **Active Incident Dashboards**

- The overview screen depicts the information of the selected active incident.
- It appears upon clicking on either the corresponding row of the list or on the map pin.
- The Data Officer can return to the initial list of incidents by clicking the Back button.

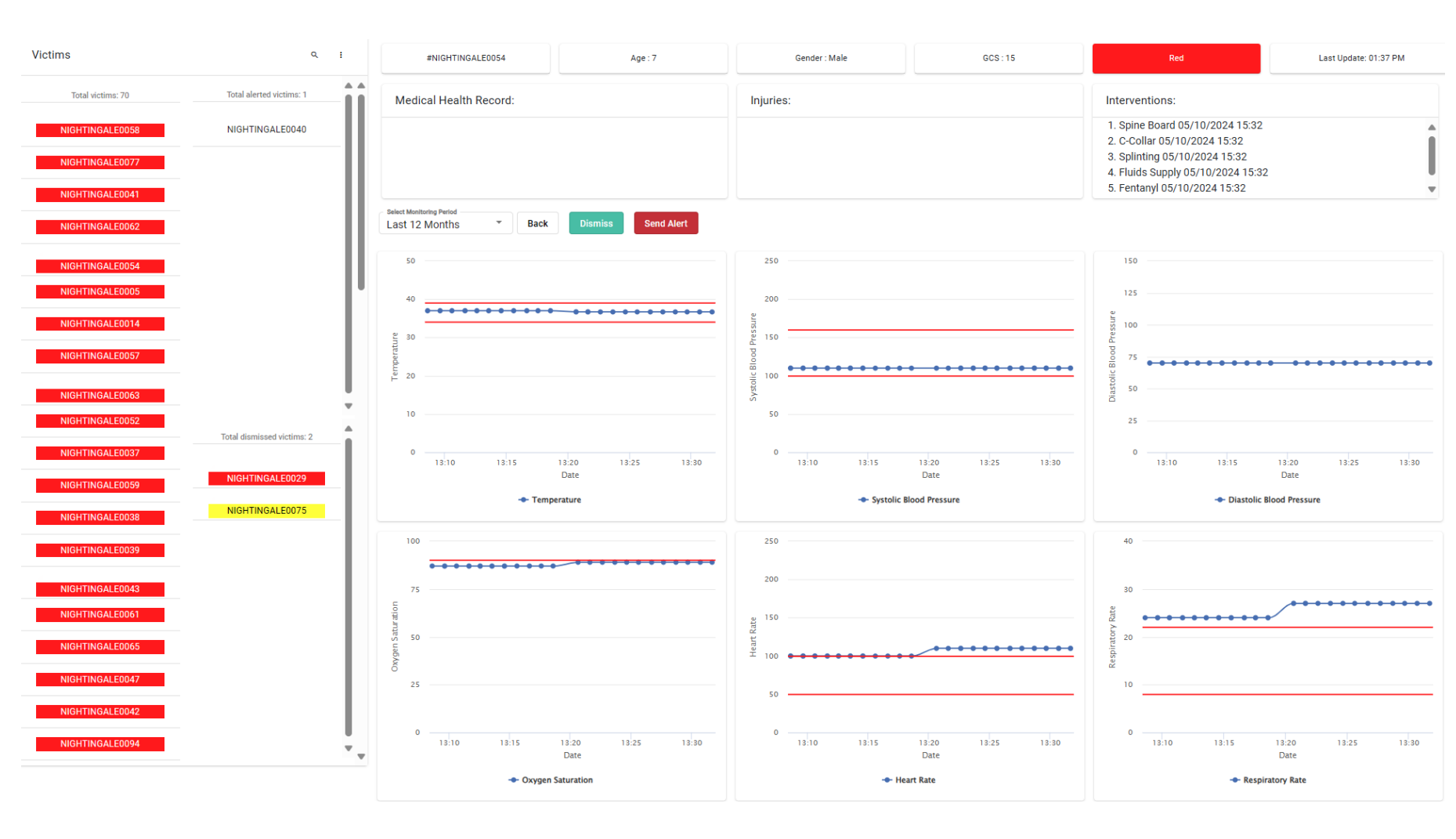

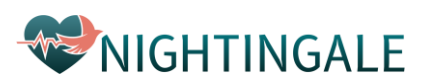

#### **Active Incident Dashboards**

- There are three columns with victim ids
- The leftmost column consists of the victim ids synced with the devices and app data in near real time.
- Prioritized ordering of the victims showing first the ones with vitals exceeding the upper/lower thresholds of the normal health value ranges or indicating trends for potential health deterioration.

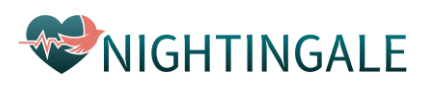

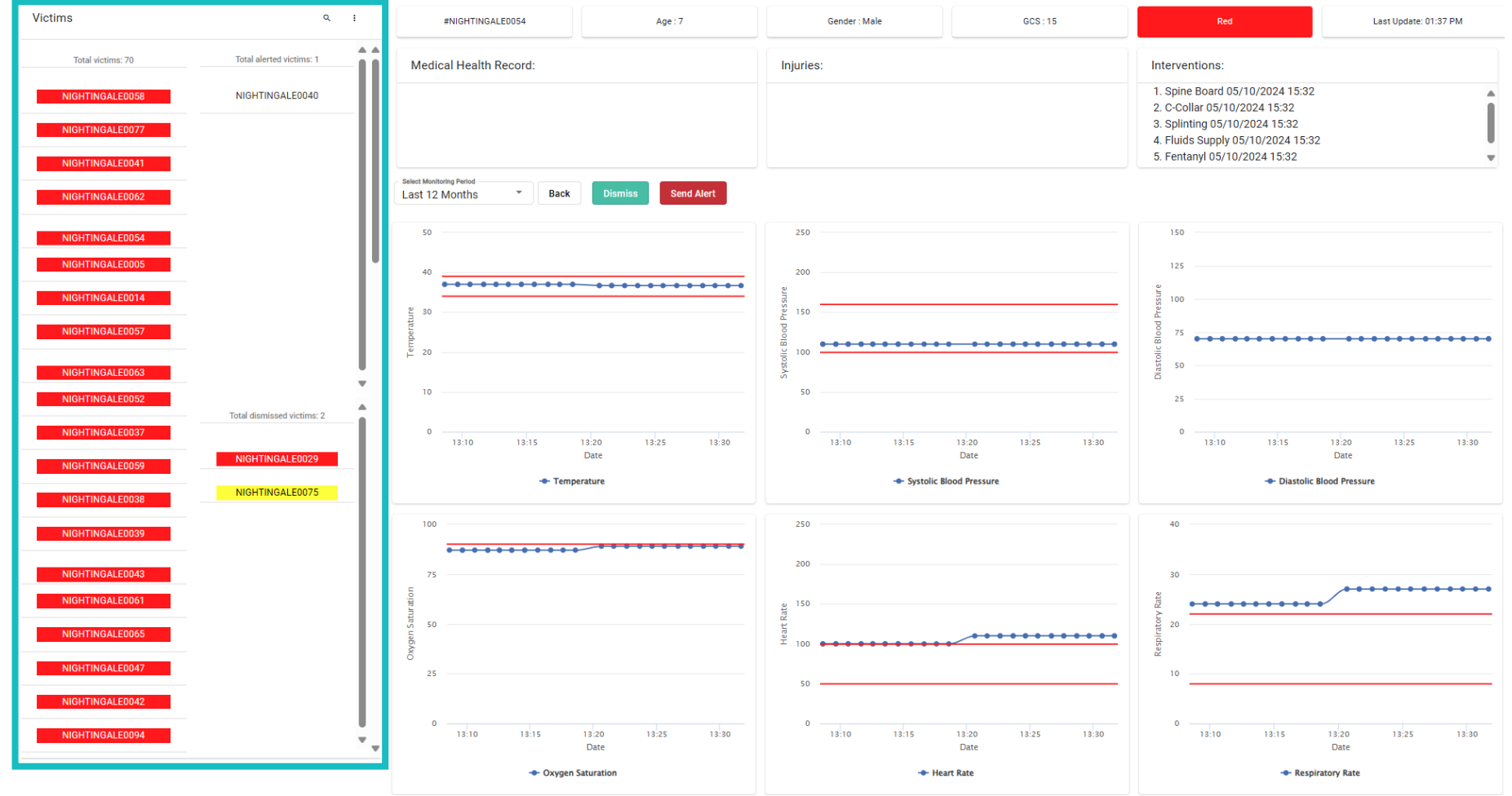

#### **Active Incident Dashboards**

 For the selected victim, the Data officer can view information like age, gender, triage color and Glasgow Coma Scale (gcs).

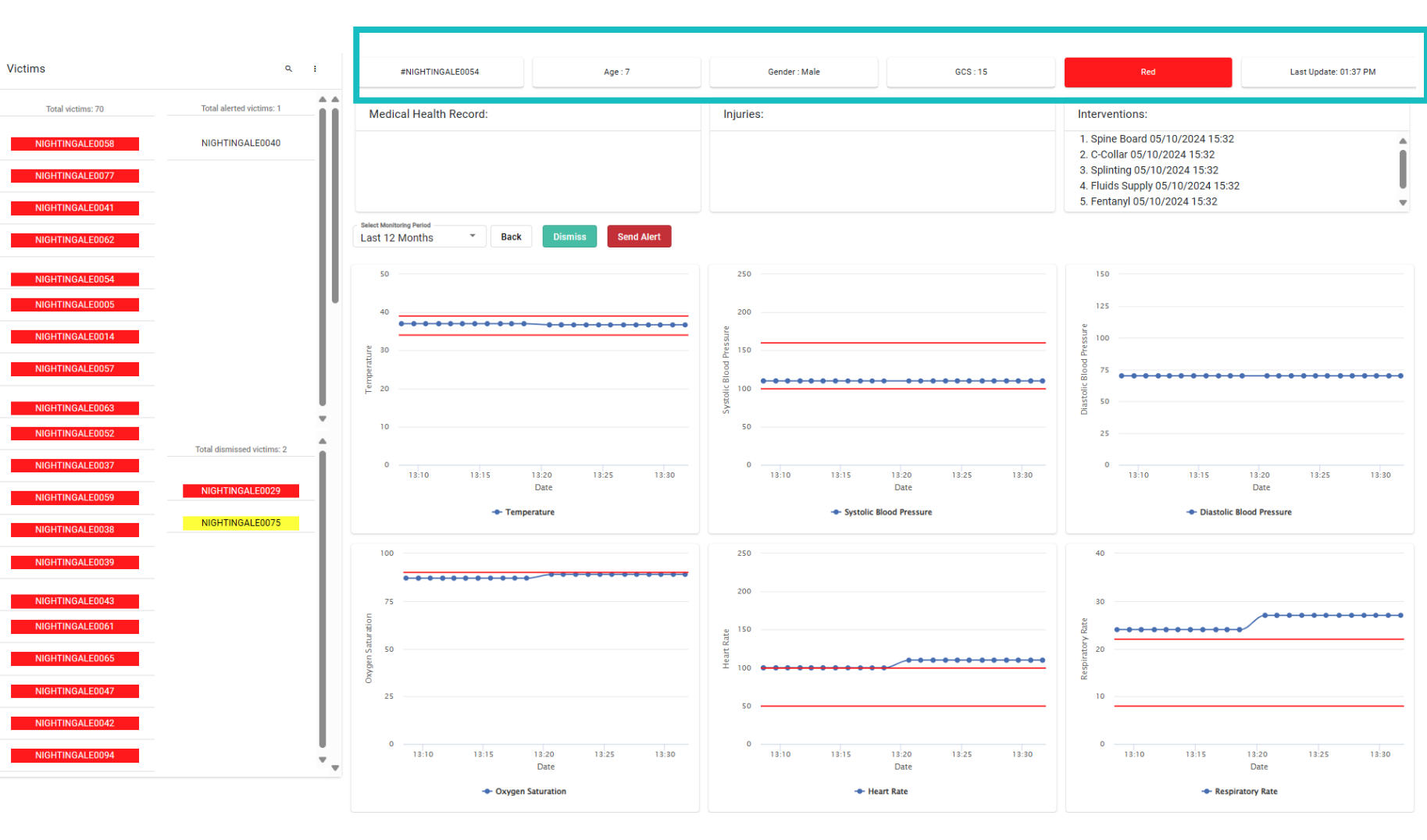

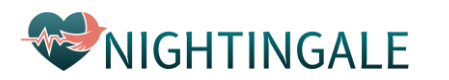

#### **Active Incident Dashboards**

 The Data Officer can further view for a more informed decision additional information for the victim such as elements of its medical health record, listed injuries and applied interventions with the time they have been applied

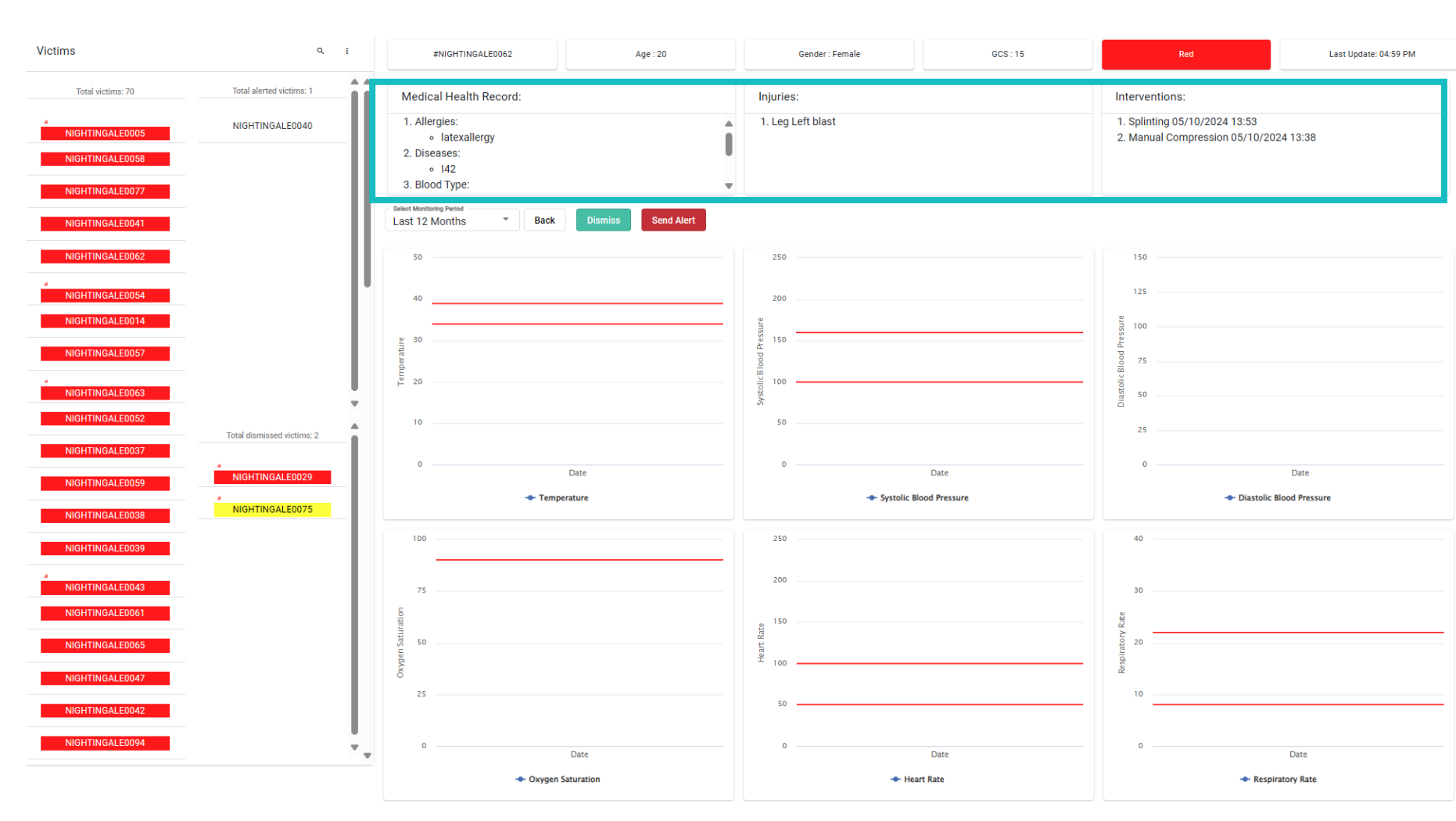

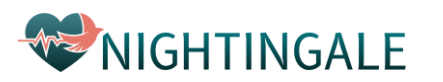

#### **Active Incident Dashboards**

Victims

- + Near real time temporal vitals sequences visualization
  - Temperature +
  - Systolic blood pressure +
  - Diastolic blood pressure +
  - Oxygen saturation +
  - Heart rate +

**WNIGHTINGALE** 

- Respiratory rate +
- + Monitoring temporal period selection
- Red horizontal lines illustrate the + upper – lower thresholds per vital type of the vital normal range values

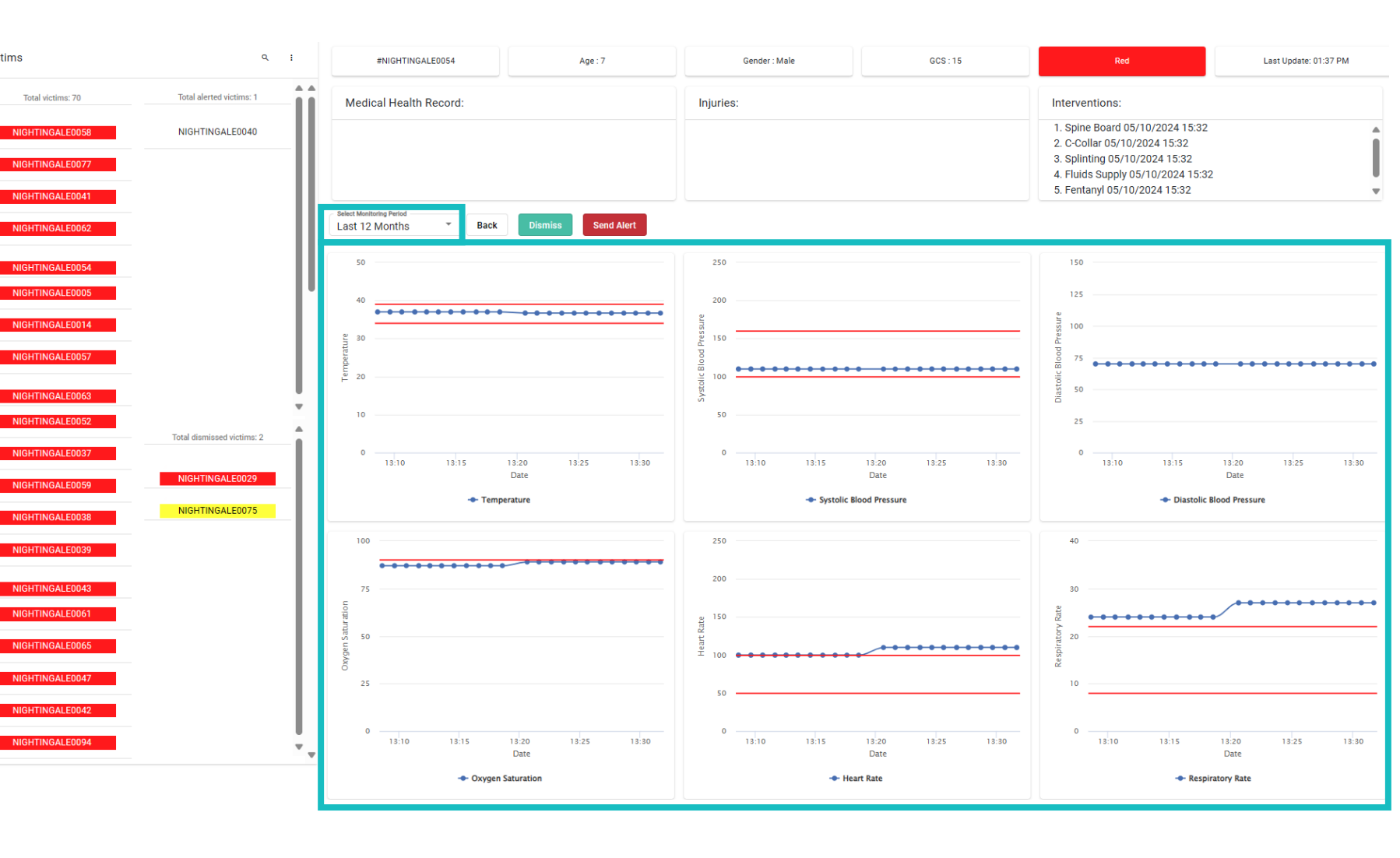

#### **Active Incident Dashboards**

- The Data Officer evaluates all the information provided along with the vital sequences and makes an informed decision per victim whether to click the "Send Alert" or "Dismiss" button.
  - Send Alert : notify C3I
    commander with an early
    warning on the health status
    of the respective victim
  - Dismiss: no current warning is needed, re-evaluate the victim health status after a short temporal window (default is 10 minutes)
     NIGHTINGALE

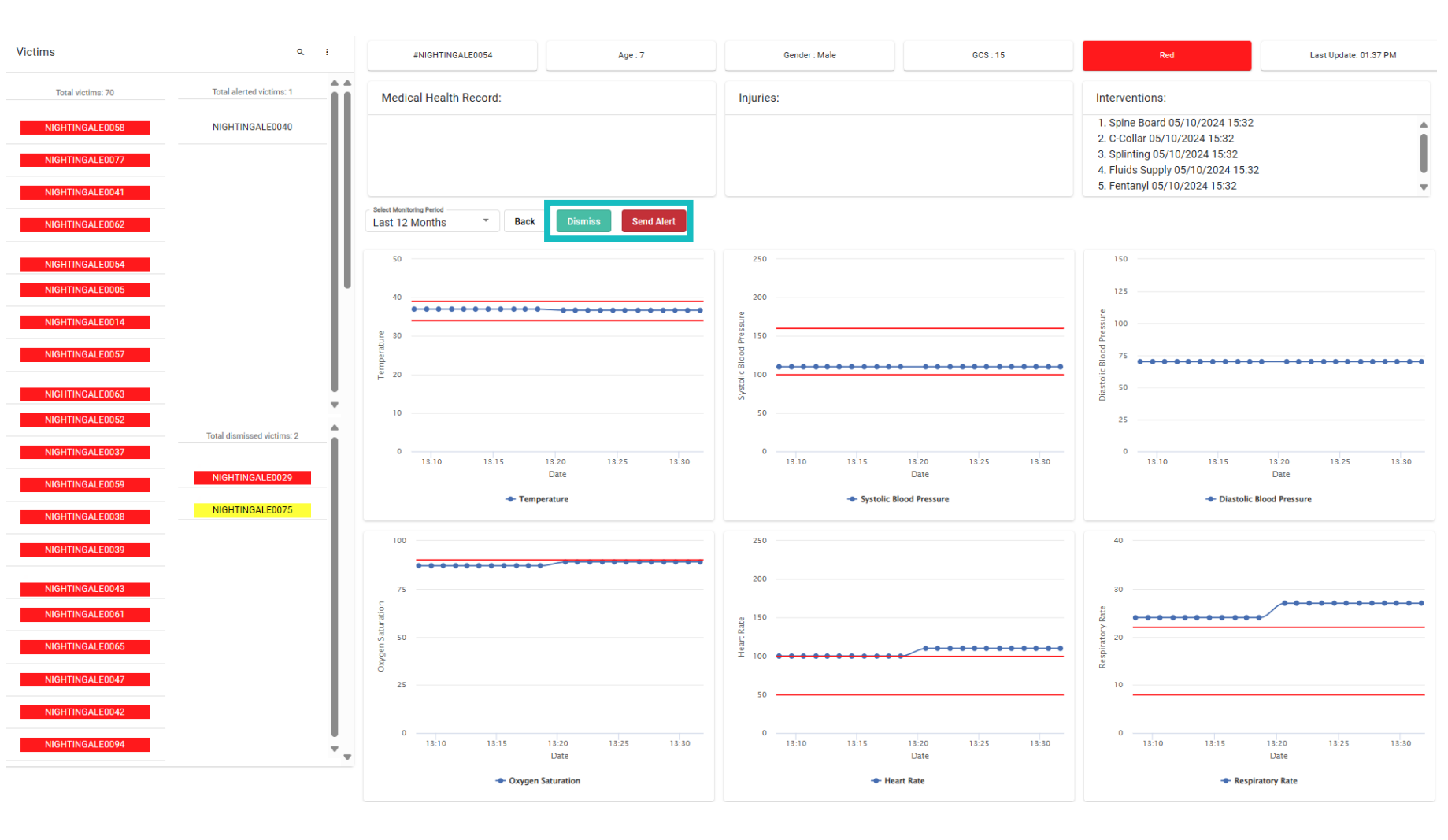

#### **Active Incident Dashboards**

 If the Send Alert button is clicked, a dialog box appears to allow the Data Officer to quickly select the preformatted description of the warning message to C3I.

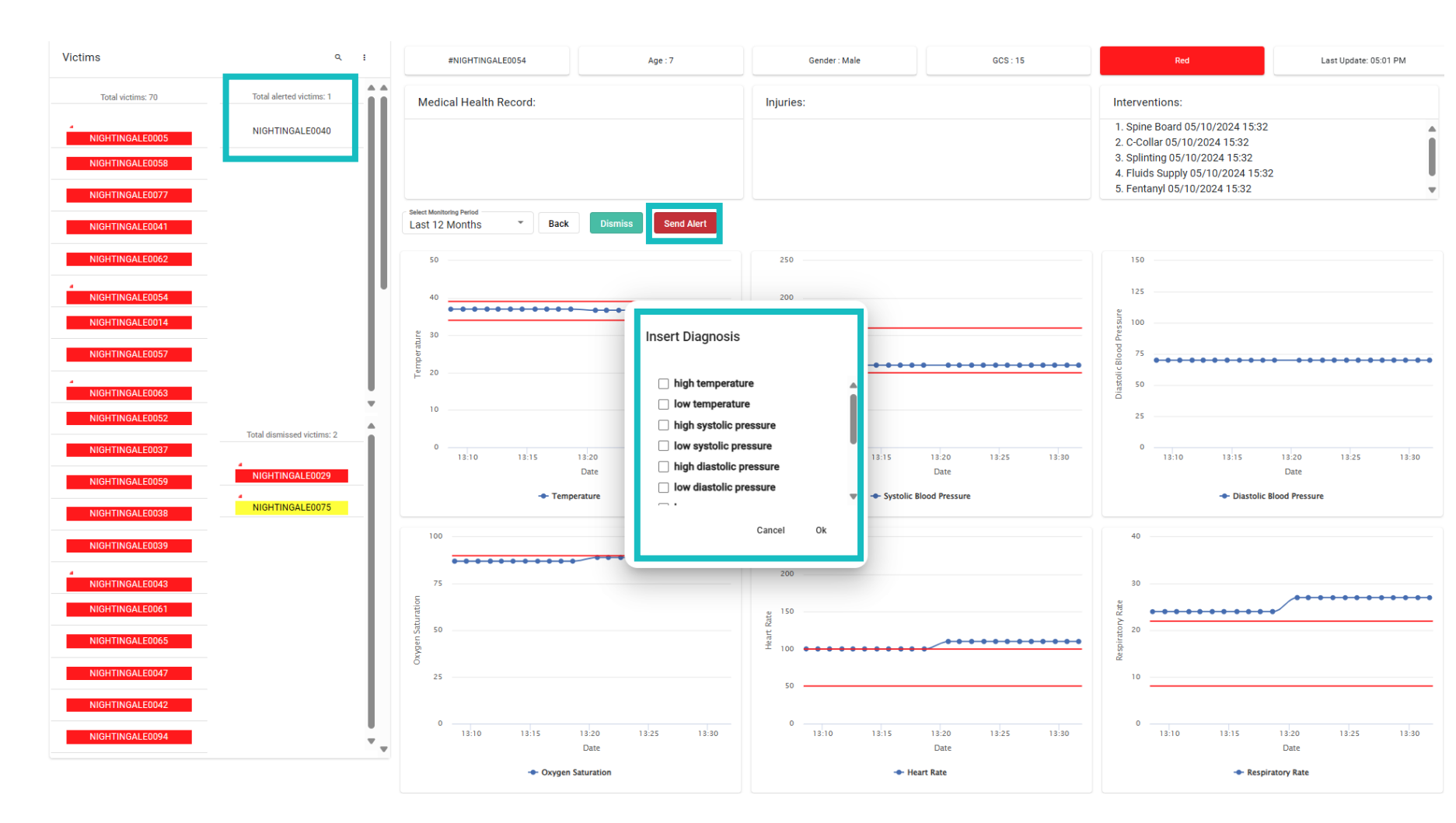

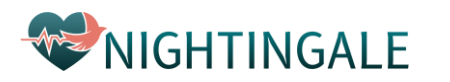

#### **Active Incident Dashboards**

Victims

- + Upon sending the alert:
  - + The victim id is moved to the alerted victims' column from the main ordered utmost left victim list.
  - + The corresponding alert message is sent to the C3I.
  - + When the first responders have been notified for the alerted victim by C3I, the victim id is moved to the dismissed column.

NIGHTINGALE

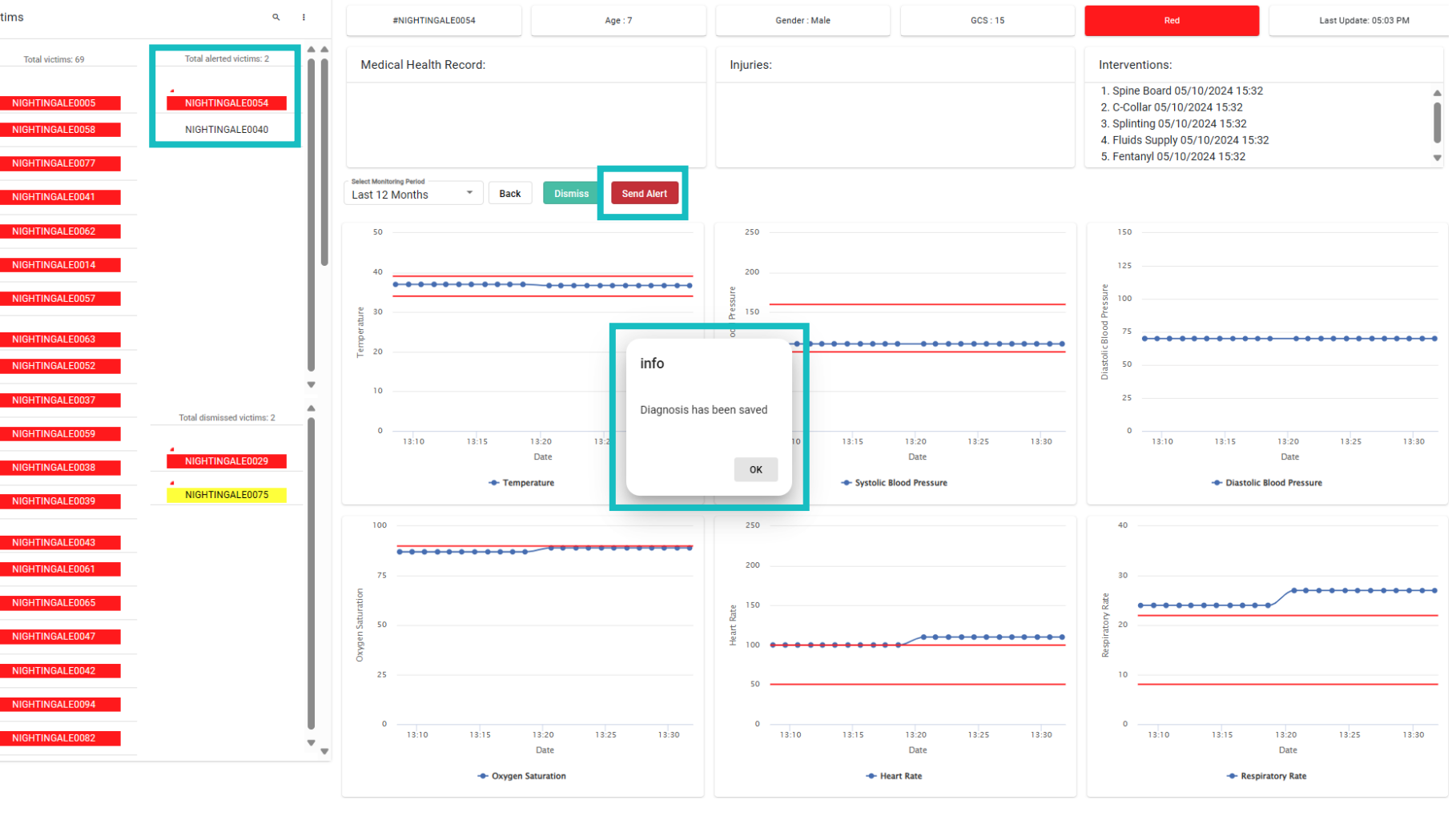

#### **Active Incident Dashboards**

 If the Dismiss button is clicked, the corresponding victim ID is moved to the dismissed victims' column.

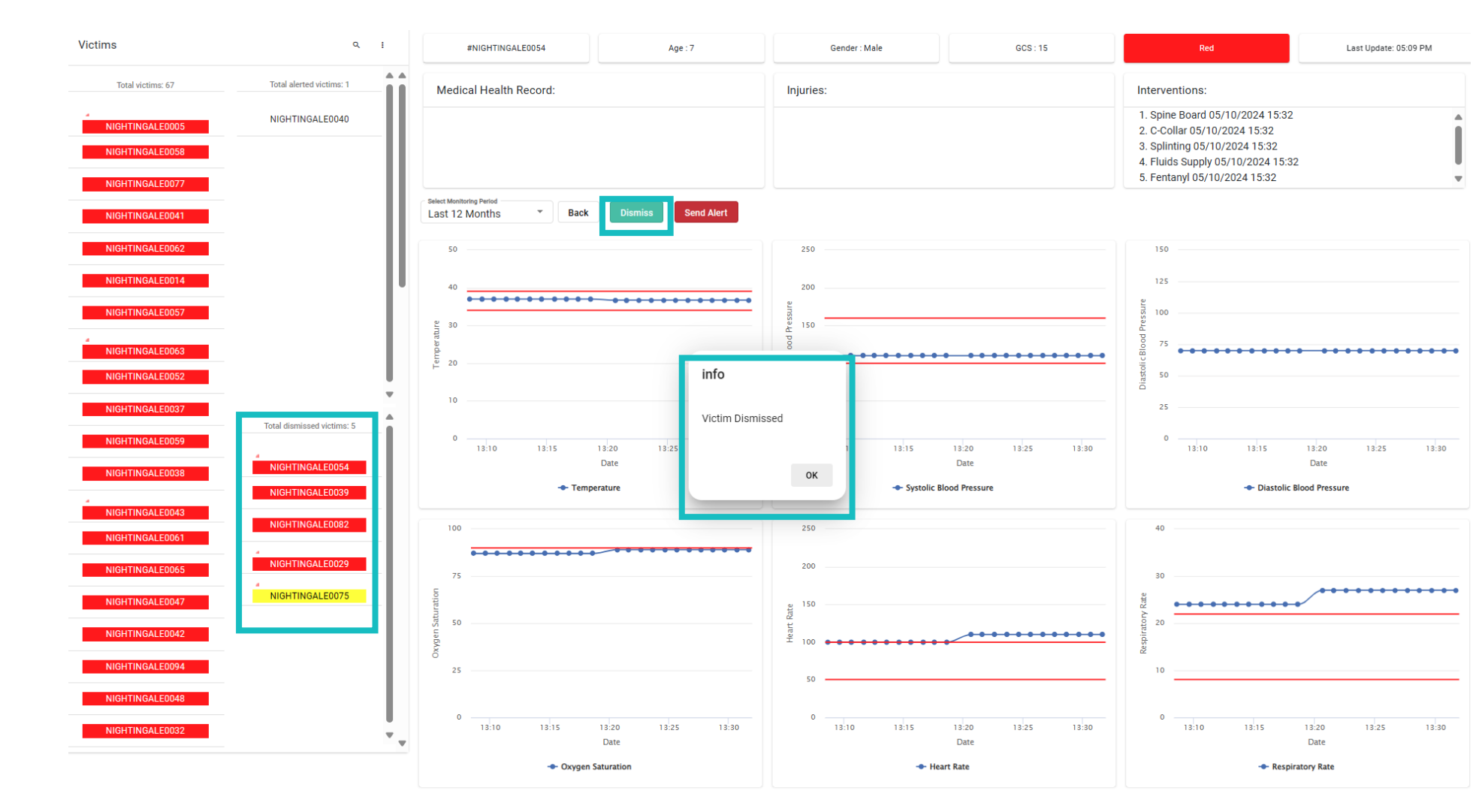

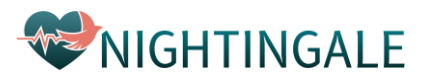

#### **Completed Incidents and Maps**

- A separate tab for completed incidents is provided by IDL
- Similar functionalities are offered as the ones for the active incidents, namely:
  - + Search
  - + Description Type
  - + Location on map

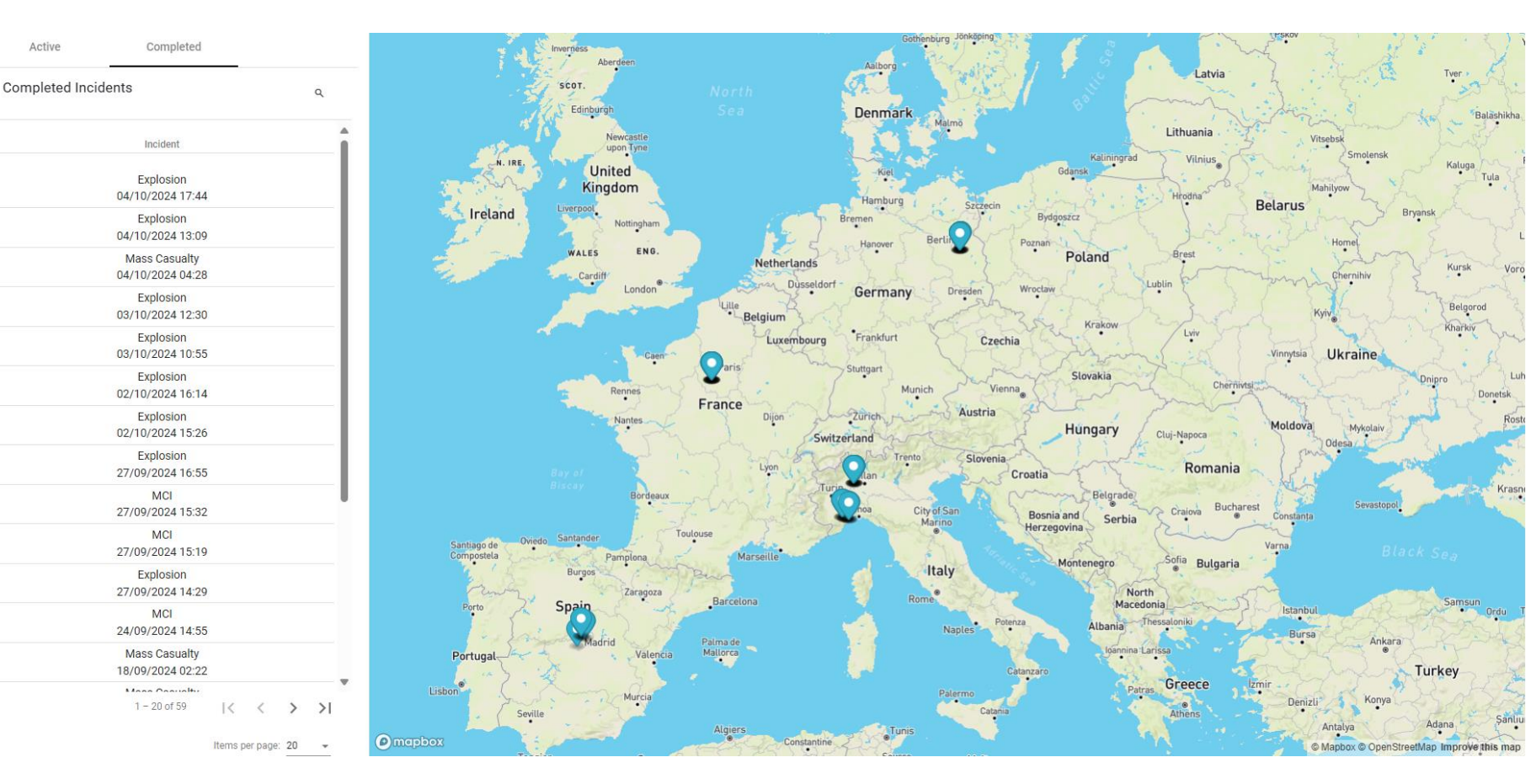

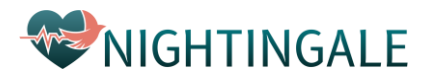

#### **Post-MCI Report Dashboards**

 General overview of the victim list

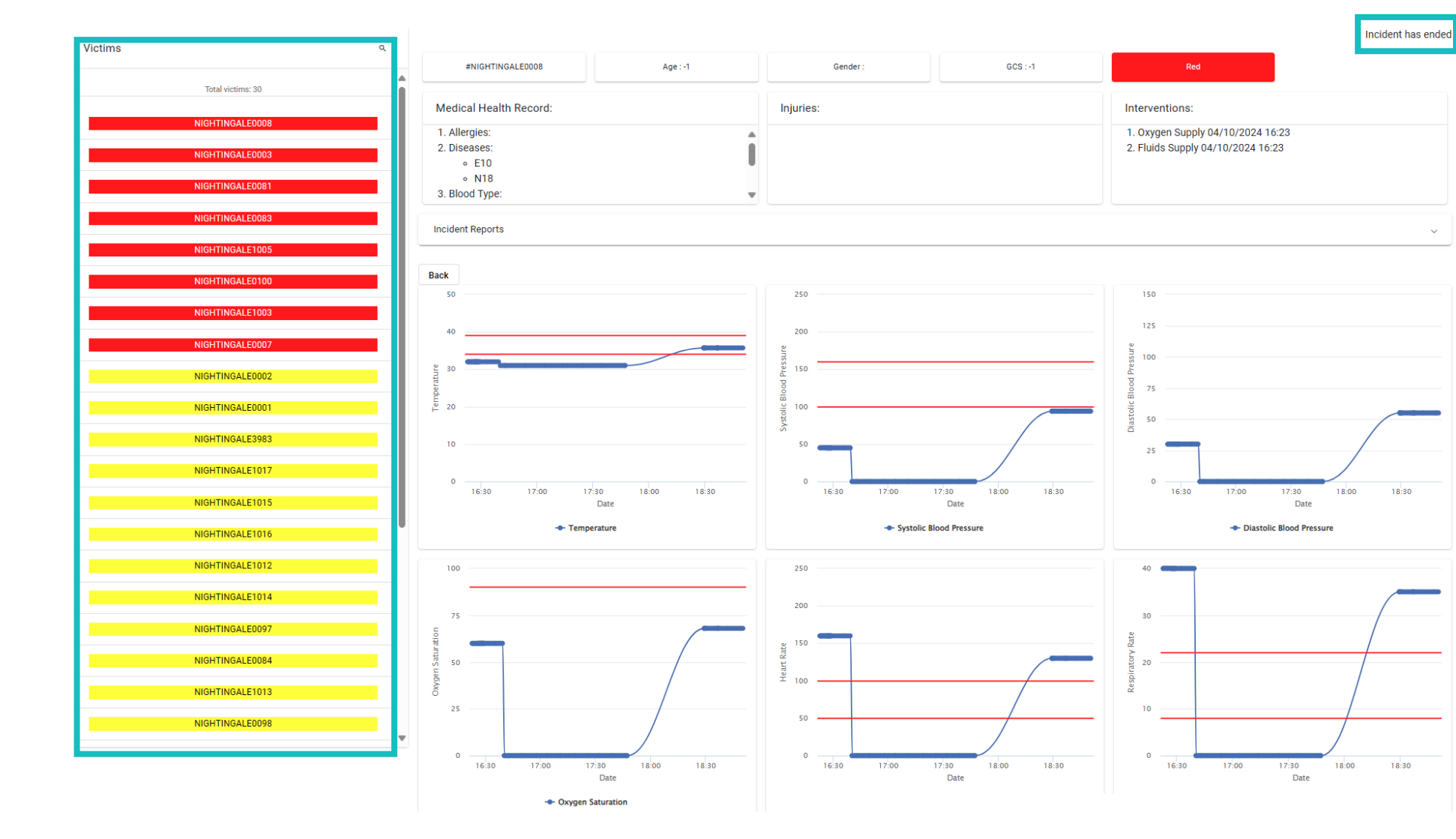

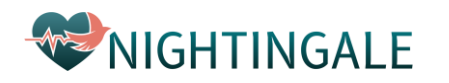

#### **Post-MCI Report Dashboards**

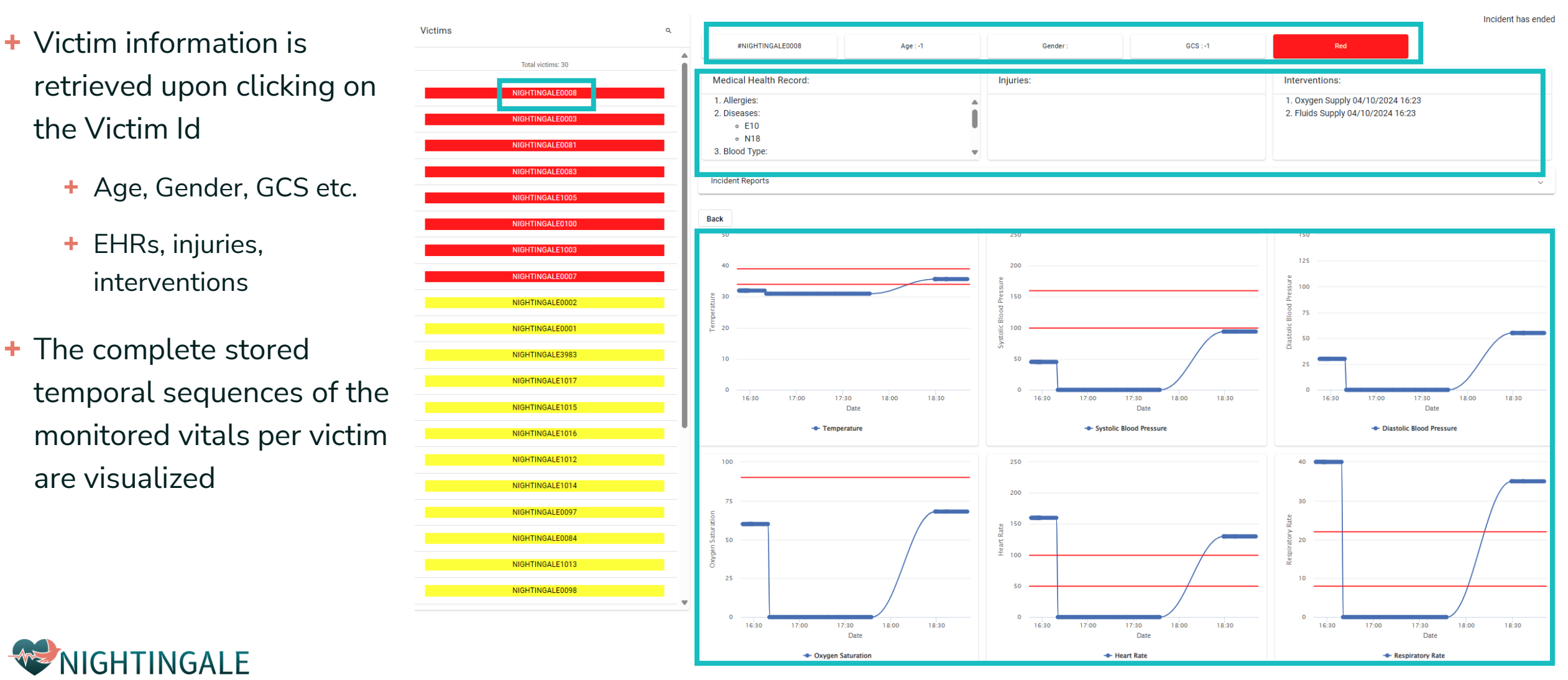

#### **Post-MCI Report Dashboards**

 A Drop down list is offered for opening the incident's aggregated data reports from all victims

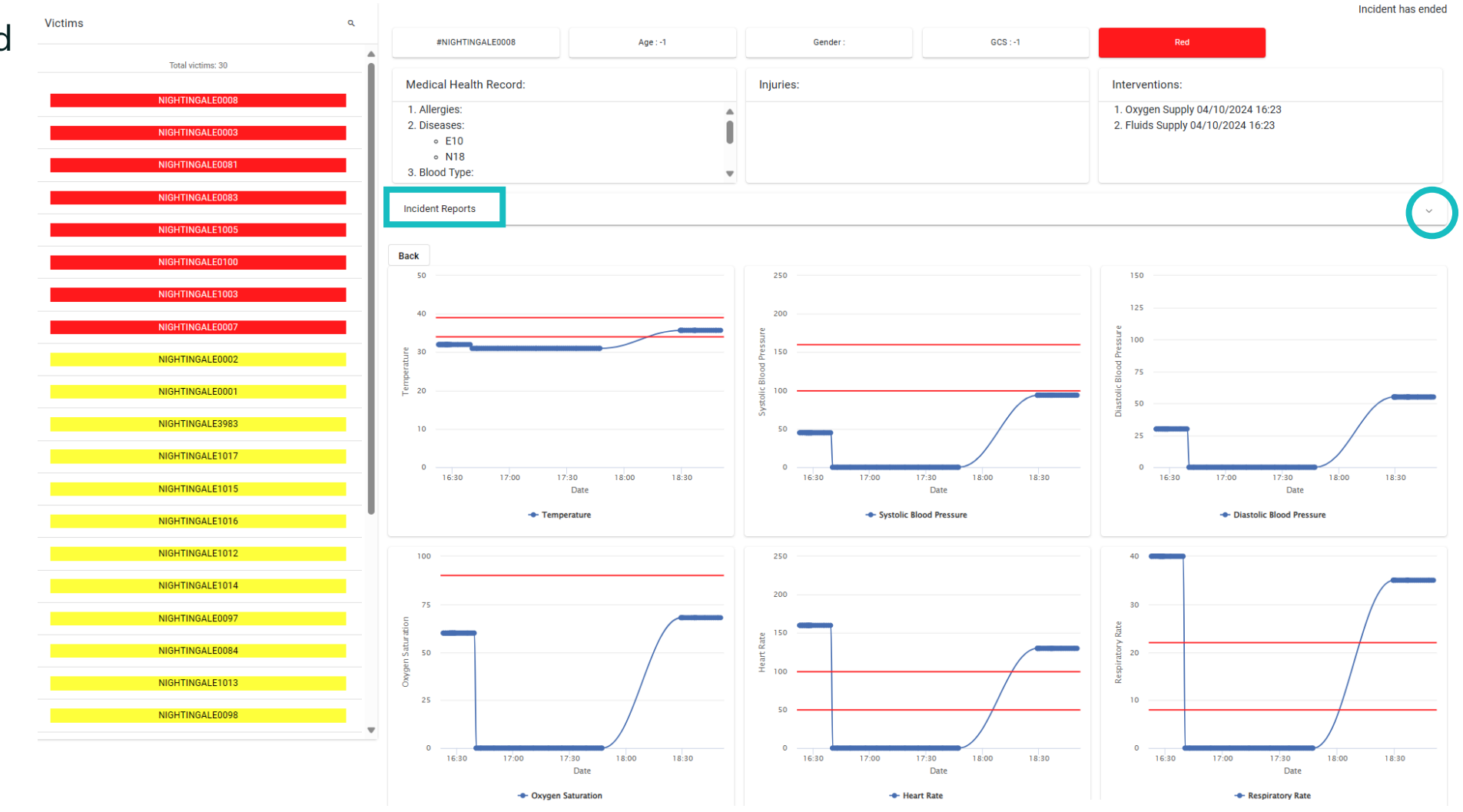

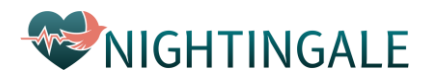

#### Post-MCI Report Dashboards

- This results in being presented with diverse interactive visualizations with aggregate results and statistics for the selected incident
  - Age span of victims
  - Gender statistics of victims
  - Types of applied interventions in accordance to registered injuries
  - The assigned tasks to tools and FRs and their final status

**WNIGHTINGALE** 

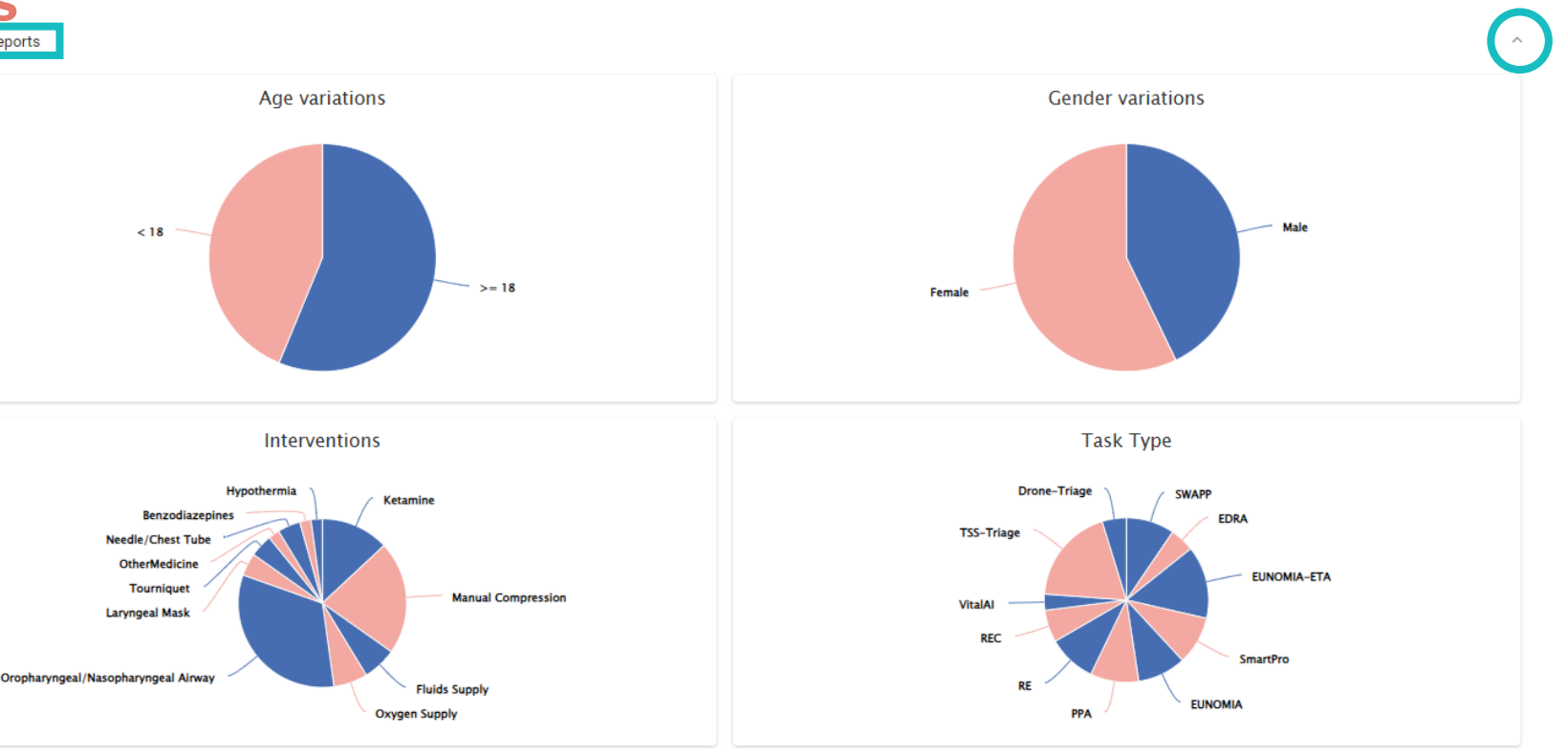

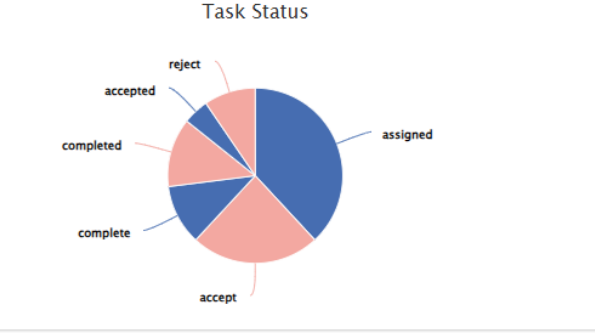

#### **Post-MCI Report Dashboards**

+ The triage colors of all victims over time is further reported visually for the selected time period of the completed MCI

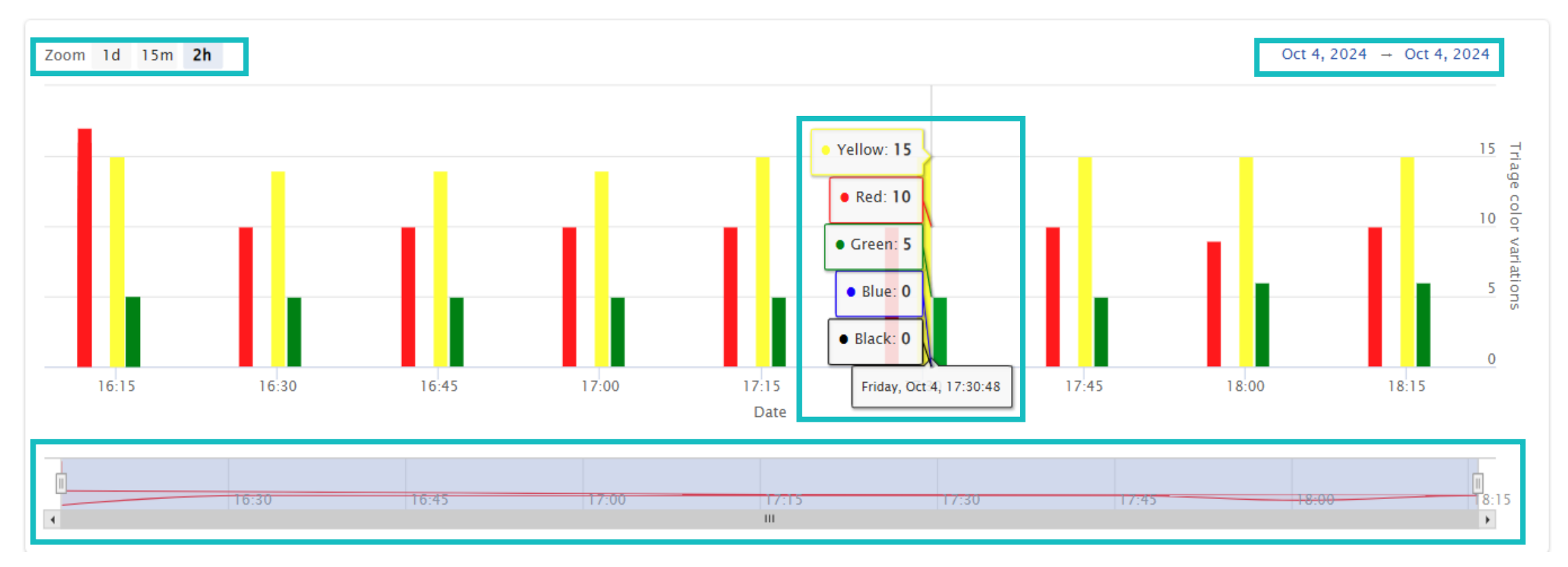

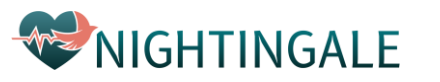

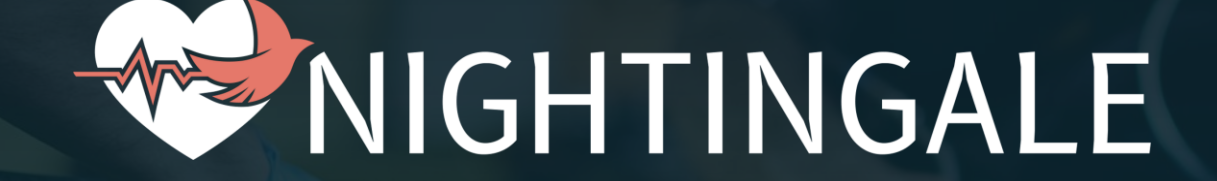

#### Contacts

Dr. Sofia Tsekeridou: <u>sofia.tsekeridou@netcompany.com</u> Filopoimin Lykokanellos: <u>filopoimin.lykokanellos@netcompany.com</u> Evangelos Agorogiannis: <u>evangelos.agorogiannis@netcompany.com</u>

Netcompany

\*\*\*\*

NIGHTINGALE has received funding from the European Union's Horizon 2020 research and innovation programme under grant agreement no. 101021957

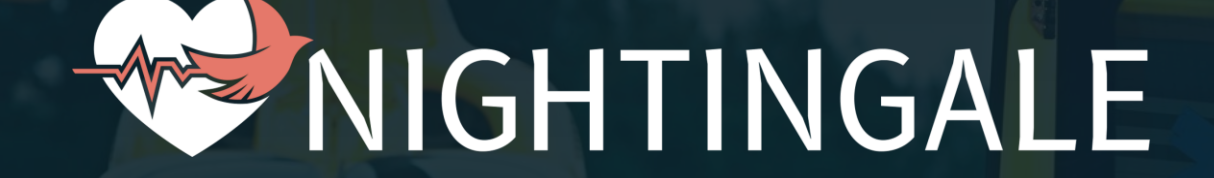

# Thank you!

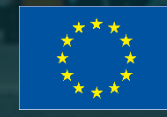

NIGHTINGALE has received funding from the European Union's Horizon 2020 research and innovation programme under grant agreement no. 101021957